## Create a Class in FACTS SIS

## Once logged into FACTS please select Academics > Classes from the Left Side Menu

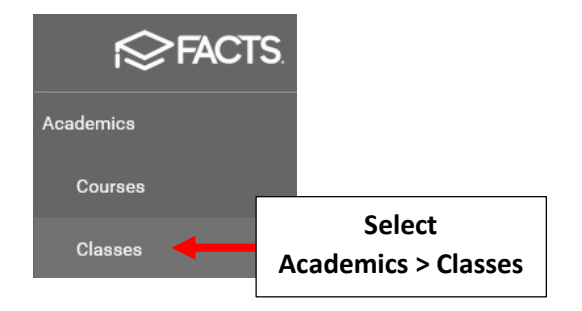

Select Course from Course List and Select New. Enter the Class Section (if only one class) or Select the Number of Classes to Add. Select Submit to Save your Changes

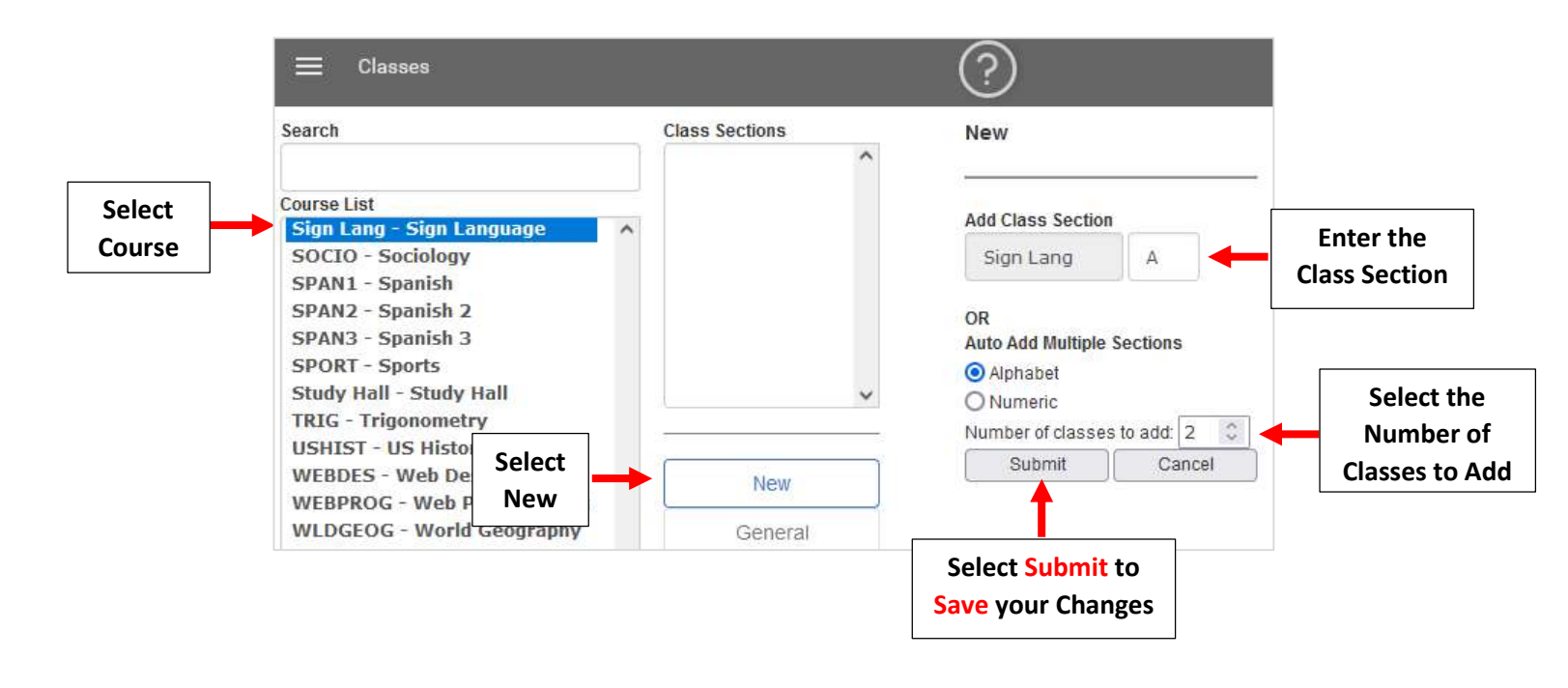

## Your Classes have been created

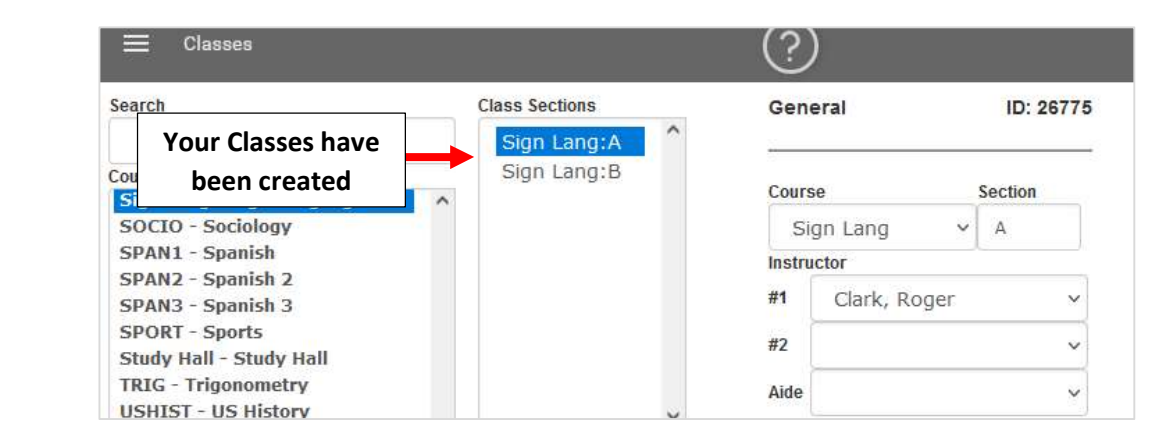